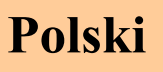

# *TeeJet*<sup>®</sup> 844-AB Komputer sterujący pracą opryskiwacza

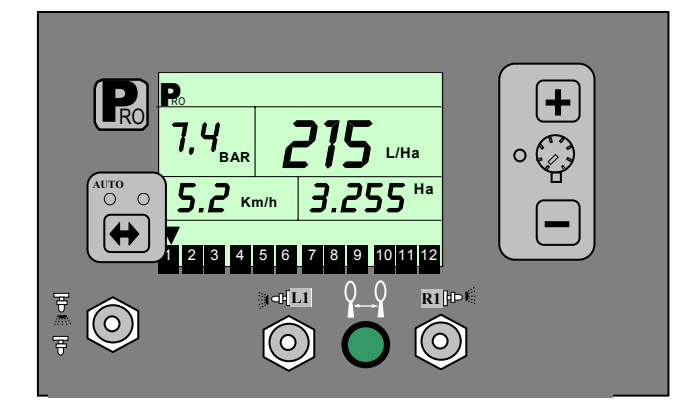

| Strona 2 :  | <ul><li>Wyświetlacz</li><li>Funkcje specjalne</li></ul>                  |
|-------------|--------------------------------------------------------------------------|
| Strona 3:   | <ul><li>Obsługa panelu</li><li>Program systemowy i użytkownika</li></ul> |
| Strona 4,5: | Programowanie Systemowe                                                  |
| Strona 6 :  | Kalibracja czujnika ciśnienia                                            |
| Strona 7:   | Kalibracja czujnika prędkości                                            |
| Strona 8:   | Programowanie Użytkownika                                                |
| Strona 9:   | Rozstawa rzędów - zielony przycisk                                       |
| Strona 10:  | Alarmy                                                                   |
| Strona 11:  | Informacje o wprowadzonych parametrach                                   |

## Wyświetlacz

| Gęst<br>Ciśnienie ➤<br>Prędk. ➤                                                                                     | Gęstość cieczy $\neq 1.00$ Gęstość cieczy $\neq 1.00$ Chwil. dawka $4.2 \text{ km/h}$ $3.144$ Nast. dawka $\bigcirc$ Nast. dawka $\bigcirc$ Powierz./ Objęt.120 4 56 7 60 10112                                                                                                    |
|----------------------------------------------------------------------------------------------------|----------------------------------------------------------------------------------------------------|
| Funkcje s                                                                                                    | specjalne                                                                                                    |
| 6 możliwości<br>wyboru<br>rozstawy<br>rzędów<br>Możliwe<br>przełączanie w<br>czasie pracy                           |                                                                                                    |
| Gęstość<br>cieczy<br>(Opcje)                                                                                        | Ciężar właściwy dla wody wynosi 1.00. Dla stężonych<br>cieczy i przy opryskiwaniu nawozami o dużej<br>koncentracji należy skorygować współczynnik.<br>Komputer aplikuje dawkę w oparciu o informacje o<br>prędkości jazdy oraz ciśnieniu w instalacji.<br>Użyj w dowolnym kroku PROGRAMOWANIA<br>UŻYTKOWNIKA dla <b>wprowadzenia / zniesienia</b><br>korekty gęstości cieczy. Patrz także 9 krok<br>PROGRAMOWANIA SYSTEMOWEGO. Przycisk +-<br>umożliwia wprowadzenie skorygowanej gęstości cieczy<br>opryskowej.                                                                                                    |
| Symulowana<br>prędkość<br>Umożliwia<br>symulowanie<br>opryskiwania<br>na postoju                                    | Opcja symulowanej prędkości umożliwia opryskiwanie na postoju przy zadanej         SIN       SPD         6.0 km/h       LO         123       456         123       456         123       456         123       456         123       456         123       456         123       456         123       456         123       456         123       456         123       456         123       456         123       456         123       456         123       456         123       456         123       456         123       456         123       456         123       456         123       456         123       456         123       456         123       456         123       456         123       123         124       125         125       125         126       126         127       127         128       128         129       12                                                                                                    |
| Znak<br>opryskiwania<br>O<br>Zmniejszenie<br>lub zwiększenie<br>dawki skokowo<br>o 10% podczas<br>jazdy.<br>Możliwe | Szybka zmiana aplikowanej dawki podczas opryskiwania (Auto) każdorazowe naciśnięcie + zwiększa lub<br>zmniejsza dawkę cieczy o10%. Równoczesne naciśnięcie + i • umożliwia powrót do zaprogramowanej dawki cieczy<br>na ha.<br>5.8 200 LHa<br>4.8 Km/h 1.034Ha<br>4.8 Km/h 1.034Ha<br>4.8 Km/h 1.034Ha<br>4.8 Km/h 1.034Ha<br>4.8 Km/h 1.214 Ha<br>128 466 700 0002<br>128 466 700 0002<br>129 466 700 0002<br>129 466 700 0002<br>129 466 700 0002<br>120 466 700 0002<br>120 466 700 000 |
| przełączanie w<br>czasie pracy<br>Automatyczne<br>wyłączanie                                                        | 5.8AR       200       UHa       4.8AR       180       UHa       3.8AR       160       UHa         4.8       Km/h       2.034*a       4.8       4.8       126       4.8       126       126       126       126       126       126       126       126       126       126       126       126       126       126       126       126       126       126       126       126       126       126       126       126       126       126       126       126       126       126       126       126       126       126       126       126       126       126       126       126       126       126       126       126       126       126       126       126       126       126       126       126       126       126       126       126       126       126       126       126       126       126       126       126       126       126       126       126       126       126       126       126       126       126       126       126       126       126       126       126       126       126       126       126       126       126       126       126       126                                                                                                    |

### Obsługa panelu, wejście do programu systemowego i użytkownika:

| Jak                                                  | Obraz panelu + czynności                                                                                                    | Przejściowy obraz                                                                                     | Końcowy obraz                                                            |
|------------------------------------------------------|----------------------------------------------------------------------------------------------------|----------------------------------------------------------------------------------------------------|--------------------------------------------------------------------------|
| Włączyć<br>komputer<br>Wyłącznik główny<br>wyłączony | push                                                                                                    | $\frac{BL}{3.20}$ $\frac{BL}{XXX} \times \frac{XXX}{XXXX}$ $\frac{XXX}{XXX} \times \frac{XXXX}{XXXX}$ | <b>3.0</b><br><b>3.0</b>                                                 |
|                                                      | Na tym etapie można zielonym przyciski<br>zaprogramowanych wielkości. Przywróc<br>przyciśnięciu przycisku                        | em wybrać odpowiednią rozstawę rzędów<br>enie komputera do etapu gotowości do opr                     | <ul> <li>jedną z sześciu wcześniej<br/>yskiwania następuje po</li> </ul> |
| Wyłączyć<br>komputer                                 | Przytrzymać przycisk wcisnąć                                                                                                    | Po kilk                                                                                               | enie panelu.                                                             |
| Wejść do<br>programu<br>systemowego                  | $\begin{array}{c c} push \\ 2x @ \\ \hline \\ 2 \\ \hline \\ \hline \\ \hline \\ \hline \\ \hline \\ \hline \\ \hline \\ \hline$ | PRO<br>555<br>1 2 3 4 5 6 7 6 9 101112 1 2 3                                                          | <b>FLO</b><br>4 5 6 7 8 9 101112                                         |
| Wejść do<br>programu<br>użytkownika                  | push     2x (2)     12                                                                                                    | <b>PRO</b><br>USER<br>1 213 4 5 6 7 8 0 101112                                                        | <b> -7- </b><br>  3.0<br>  2 3 4 5 6 7 6 9 10(1)2                        |

#### W czasie programowania w trybie systemowym i użytkownika wykorzystuje się .

- Do wyświetlania i przeglądania danych na poszczególnych etapach przycisk **P**
- Do zmiany wartości poszczególnych parametrów przycisk: + / .
- Do wyjścia z każdego poziomu PROGRAMOWANIA UŻYTKOWNIKA I SYSTEMOWEGO:

przycisk k przez przytrzymanie go minimum 3 sekundy.

#### Informacje ogólne:

Programowanie komputera jest przewidziane dla użytkownika na dwóch poziomach:

- ustawienia zmiennych parametrów opryskiwacza PROGRAMOWANIE UŻYTKOWNIKA,
- ustawienia stałych parametrów opryskiwacza **PROGRAMOWANIE SYSTEMOWE**.

PROGRAMOWANIE UŻYTKOWNIKA - w tej opcji wprowadza się parametry opryskiwacza przed każdym

zabiegiem lub kwaterą. Modyfikacje programowanych wartości zależą od specyfiki przeprowadzania

oprysku - dawki cieczy na hektar w połączeniu z liczbą i rozmiarem czynnych rozpylaczy (wysokość drzew,

rozstawa rzędów).

**PROGRAMOWANIE SYSTEMOWE -** w tej opcji wprowadza się stałe dane dla modelu opryskiwacza: zakres

ciśnienia roboczego, czułość i szybkość regulacji, dane z kalibracji czujnika prędkości itp.

### Programowanie Systemowe

| Wejście<br>do<br>Program<br>u | Obraz panelu + czynności                                                                                                    | Obraz przejściowy                        | Obraz końcowy          |
|-------------------------------|----------------------------------------------------------------------------------------------------|------------------------------------------|------------------------|
| Wyłącznik<br>WYŁĄCZONY        | Nacisnąć         Image: Superstand state         Image: Superstand state         Image: Superstate         Image: Superstand state | ymać PRO<br>SYS                          |                        |
| 데                             | Uwaga: <u>Należy równocześnie nacisnąć klav</u><br>może spowodować zmianę jednostki w pun                                                                                                    | wisze; naciśnięcie 🕂 lub 🗖<br>kcie 1.a ! | klawisza z opóźnieniem |

| Lp<br>Parametr                                                                         | Wyświetlacz                                                                  | Opis                                                                                                    | Uwagi |
|----------------------------------------------------------------------------------------|------------------------------------------------------------------------------|----------------------------------------------------------------------------------------------------|-------|
| 1.a                                                                                    | P. SI                                                                        | Wybrać jednostki US (USA –galony/psi) lub SI (metryczne)<br><mark>Uwaga: Wybierz SI</mark><br>Wyboru dokonać przyciskami 🛨 lub 🗖.                                                                                                    |       |
| 1.b<br>Rodzaj<br>czujnika w<br>instalacji                                              | <b>FLO</b><br>1 2 8 4 6 6 7 8 9 101112                                       | Wybrać rodzaj zainstalowanego czujnika; możliwe opcje:<br>ciśnieniomierz - (PRS) lub przepływomierz - (FLO)<br>Zaprogramowano: FLO (Przepływomierz)<br>Uwaga: Wybierz PRS (Ciśnieniomierz)<br>Wyboru dokonać przyciskami                                                                                                    |       |
| 2.<br>Kalibracja<br>czujnika<br>ciśnienia<br>przy<br>ciśnieniu<br>zerowym<br>(0,0 bar) |                                                                              | <ul> <li>a. Wprowadzić wartość natężenia prądu w mA, przy ciśnieniu "0" bar. Standardowe czujniki ciśnienia pracują w zakresie 4 - 20 mA, 4.0mA koresponduje z ciśnieniem "0", 20 mA odpowiada ciśnieniu maksymalnemu.</li> <li>Zaprogramowano: 4.0 (mA)</li> <li>b. Równocześnie nacisnąć  i aby rozpocząć automatyczną kalibrację czujnika ciśnienia – zob. Automatyczna kalibracja czujnika ciśnienia na stronie 7.</li> </ul> |       |
| 3.<br>Maksymalne<br>ciśnienie<br>czujnika<br>ciśnienia                                 | Р <sub>вак</sub> 20<br>Ні<br>129 51515 21819 101112                          | Wprowadzić maksymalne ciśnienie dla zainstalowanego czujnika<br>ciśnienia (liczba wydrukowana na obudowie czujnika).<br><b>Zaprogramowano: 20 Bar</b><br><i>Uwaga: Wprowadzić "0" jeżeli komputer pracuje wyłącznie z</i><br><i>przeptwomierzem</i>                                                                                                    |       |
| 4.Czujnik<br>prędkości<br>Impulsy<br>na 100m                                           | <b>P 250</b><br>1 2 3 4 5 6 7 8 9 101112                                     | <ul> <li>a. Wprowadzić impulsy na 100 m ; nacisnąć  klawisz aby przejść na pomiar radarem (jeżeli jest zamontowany).</li> <li>Zaprogramowano: 250</li> <li>b. Równocześnie nacisnąć  i aby rozpocząć automatyczną kalibrację czujnika prędkości; zob. automatyczna kalibracja prędkości na stronie 8.</li> </ul>                                                                                                    |       |
| 5.<br>Symulowana<br>prędkość                                                           |                                                                              | Dwie różne prędkości mogą być symulowane: mała prędkość i<br>duża prędkość.<br>Zaprogramowano : mała 6 km/h)<br>duża 9 km/h)<br>Uwaga: nacisnąć 🗭 aby przejść do drugiej opcji.                                                                                                    |       |
| 6.<br>Wpisanie<br>natężenia<br>przepływu w<br>sekcji.                                  | <b>B</b><br><b>SEL</b><br><b>CONF</b><br><b>1</b> 219 4 15 16 7 18 19 101112 | <ul> <li>Wybrać numer kwatery/ wariant do zaprogramowania opracowanym zestawem rozpylaczy w sekcji.</li> <li>Nacisnąć</li></ul>                                                                                                    |       |

| -                                                                                                   |                                                                 |                                                                                                    |  |
|----------------------------------------------------------------------------------------------------|-----------------------------------------------------------------|----------------------------------------------------------------------------------------------------|--|
| 6.a<br>Ciśnienie<br>referencyjne                                                                    | 8.0 <sub>BRR</sub> <b>REF</b>                                   | Wprowadzić optymalne ciśnienie referencyjne dla<br>wybranej konfiguracji rozpylaczy do opryskiwania<br>kwatery numer 1.<br>Zaprogramowano: 8.0 bar, ale najlepiej jest wprowadzić<br>środkową wartość ciśnienia z zakresu, w którym będą<br>stosowane. Dla przykładu dla dawki 500 l/ha aplikowanej 8<br>szt. rozpylaczy zielonych -01 w kwaterze o rozstawie rzędów<br>4m., przy prędkości od 5 do 6km/h - optymalnie jest podać<br>wartość natężenia wypływu z tych rozpylaczy dla ciśnienia 12<br>barów, gdyż wstępna kalkulacja wskazuje, że w tym zakresie<br>prędkości będzie stosowane ciśnienie od 9,9 do 14,2 bara. |  |
| 6.b Wpisanie                                                                                        |                                                                 |                                                                                                    |  |
| natężenia<br>przepływu z<br>wszystkich<br>rozpylaczy w<br>sekcji przy<br>ciśnieniu<br>referencyjnym | P.<br>8 <sub>BAR</sub> 5.00<br>- 7-<br>123 4 5 5 7 3 9 10 11 12 | Natężenie przepływu wszystkich rozpylaczy sekcji lewej lut<br>prawej. Natężenie przepływu musi być podane przy ciśnien<br>referencyjnym. Zob. punkt 6a.<br>Nacisnąć 💮, aby przejść do następnej wartości.                                                                                                    |  |
| 7.                                                                                                  |                                                                 | Pierwsza cyfra (lewa) decyduje o szybkości regulacji                                                                                                    |  |
| Szybkość<br>regulacji                                                                               | REG 95                                                          | wstępnej.<br>Druga cyfra (prawa) decyduje o szybkości precyzyjnej<br>regulacji końcowej; "0" oznacza wolną," 9" oznacza szybką<br>regulację.                                                                                                    |  |
|                                                                                                    | OFT                                                             | Zaprogramowano: 9. 5       (zal. się dla systemu z By-pasem)         Regulacja wstępna <ul> <li>Regulacja precyzyjna</li> <li>Llwaga: 3.0 zaleca się przy systemie regulacji dławiacej</li> </ul>                                                                                                    |  |
| U—U                                                                                                 |                                                                 |                                                                                                    |  |
| 8.<br>Minimalne<br>ciśnienie<br>robocze                                                             | P                                                               | Wprowadzić minimalne ciśnienie robocze; przy włączonym<br>wyłączniku głównym komputer nie dopuści do spadku<br>ciśnienia poniżej tej wartości.<br>Przy dużych spadkach prędkości mogą być wytwarzane zbyt<br>duże krople.<br><b>Zaprogramowano: 0,6 bar</b>                                                                                                    |  |
| 9.<br>Gęstość cieczy<br>(opcja)                                                                     | P. D. 28<br>7.28                                                | Wprowadzić gęstość cieczy, jeżeli jest inna niż wody .<br>Zob. dodatkowe informacje na stronie 2 dla programowania<br>gęstości cieczy innej niż wody.<br>Zaprogramowano: także 1 dla wykluczenia niezamierzonej<br>aplikacji w początkowym okresie eksploatacji<br>opryskiwacza z komputerem<br>Uwaga: 1.00 = ciężar właściwy dla wody .                                                                                                    |  |
| 10.<br>Komunikacja<br>komputera z<br>urządzeniami<br>peryferyjnymi                                  |                                                                 | Jeżeli wejście "komunikacja" jest zainstalowane, wybrać z<br>poniżej podanych możliwości:<br>• Cnt Prt (Drukarka dla wykonującego usługi)<br>• Usr Prt (Drukarka dla użytkownika)<br>• GPS (Zdalne sterowanie dawką)<br>• PC (połączenie z komputerem osobistym)<br>Zaprogramowano: no com                                                                                                    |  |

### Automatyczna kalibracja czujnika ciśnienia

#### 1. Kalibrowanie przy niskim ciśnieniu (0 barów) :

Numer referencyjny niskiego ciśnienia obrazuje ilość impulsów (w mA) wytwarzanych przez czujnik przy ciśnieniu zerowym (0 barów) w systemie cieczowym. Przed rozpoczęciem kalibracji należy się upewnić czy w systemie cieczowym panuje ciśnienie zerowe (pompa jest wyłączona, itd.).

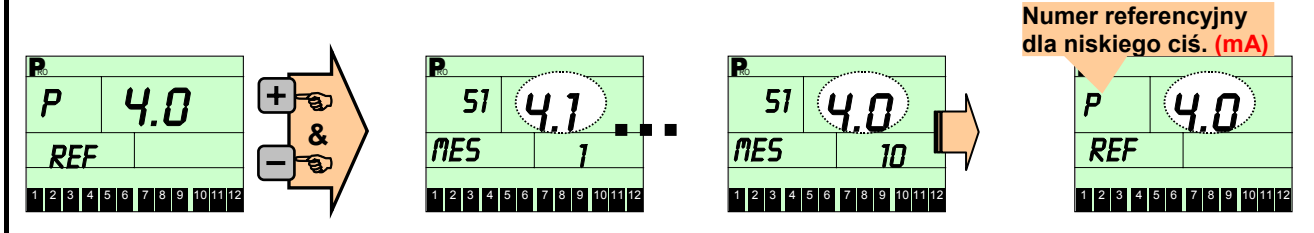

Numer referencyjny powinien wynosić 4 mA; jeżeli nr. jest znacznie wyższy (np. 5.7 lub 6.8 )znaczy, że ciśnienie w systemie jest wyższe niż 0; jeżeli nr. jest znacznie mniejszy lub 0, to oznacza, że czujnik jest zepsuty lub połączenia kablowe nie kontaktują, itd.

#### 2. Kompensacja spadku ciśnienia :

Dopasowanie ciśnienia na wyświetlaczu komputera do rzeczywistego ciśnienia mierzonego manometrem kontrolnym zainstalowany jak najbliżej rozpylaczy

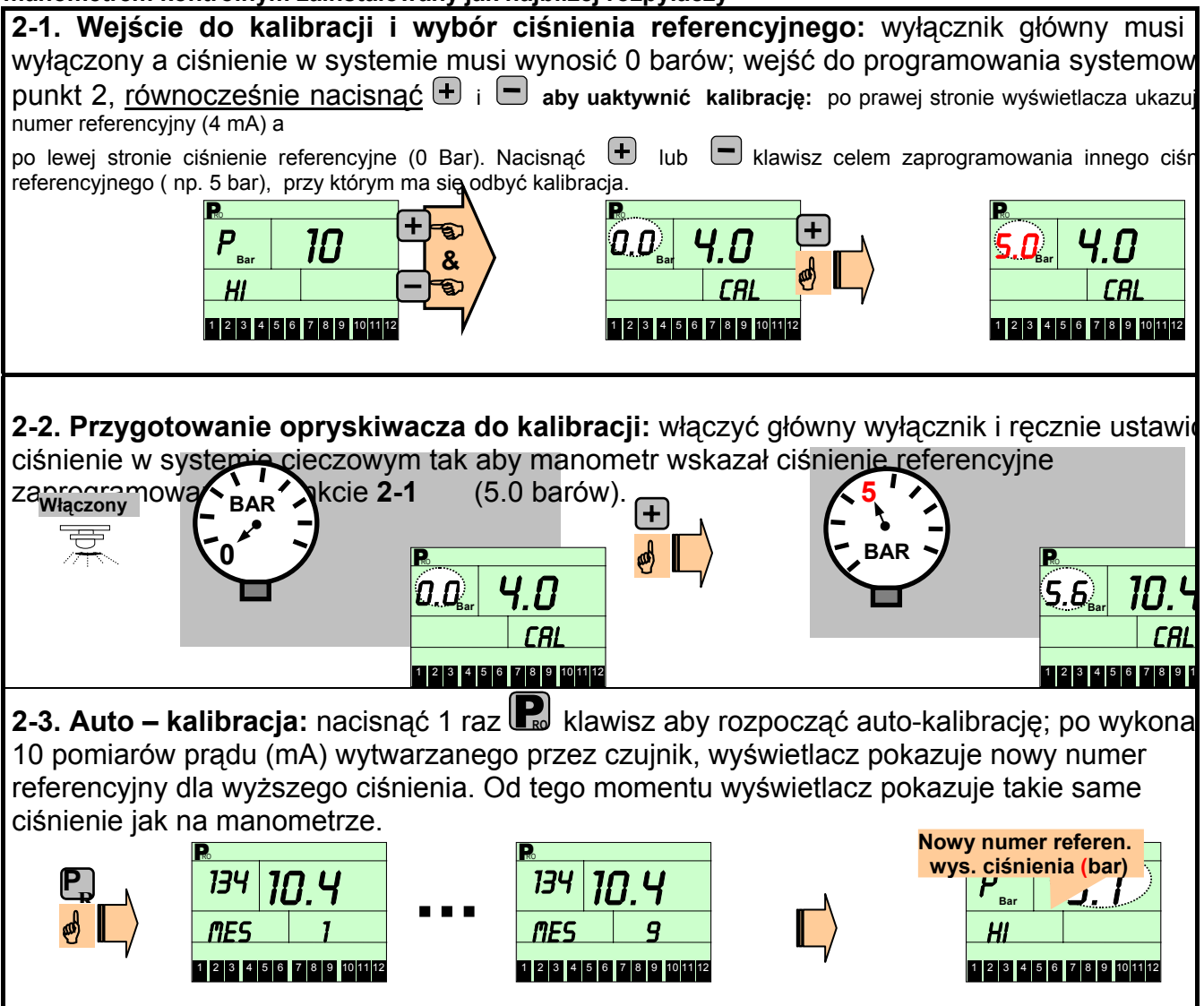

### Auto-kalibracja czujnika prędkości

Kalibracja bazuje na liczeniu impulsów czujnika prędkości na długości 100 m (dokładnie wymierzonego odcinka w sadzie).

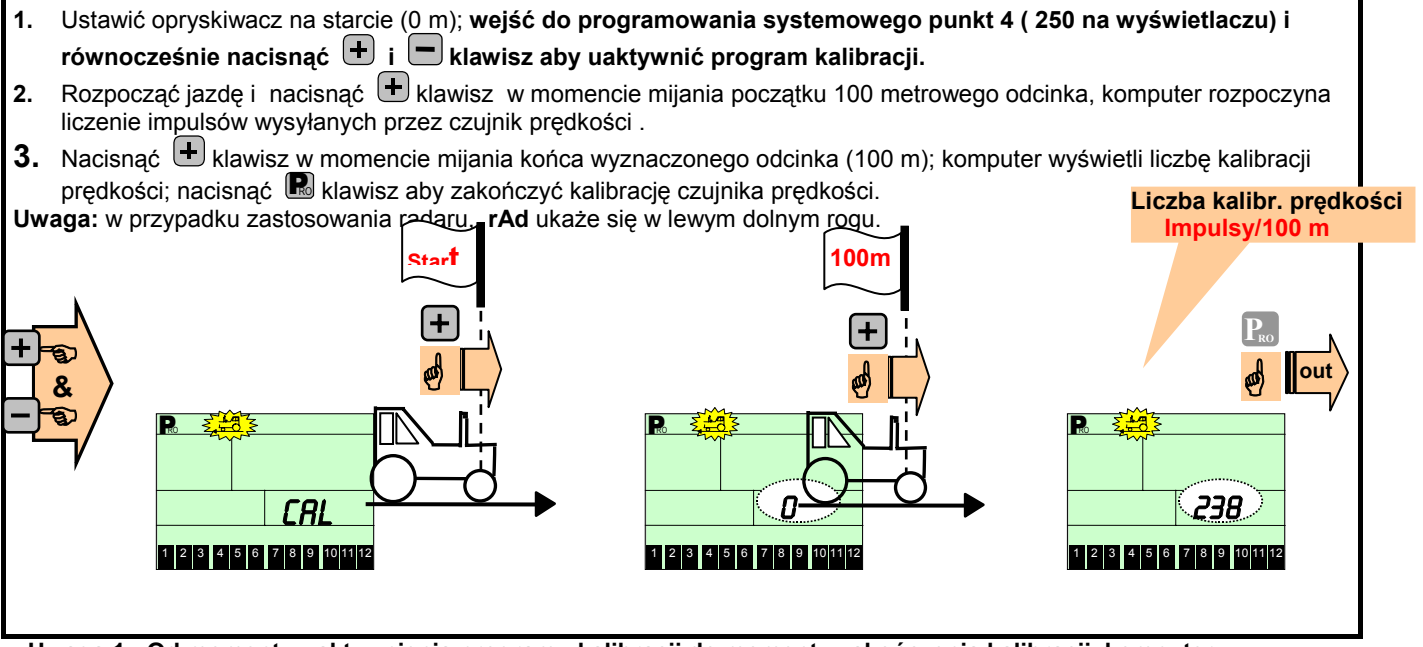

Uwaga 1 : Od momentu uaktywnienia programu kalibracji do momentu zakończenia kalibracji, komputer 844AB nie może wykonywać innych funkcji.

Uwaga 2: W przypadku zmiany koła o innej średnicy lub zmiany ciśnienia powietrza w kole należ ponownie przeprowadzić kalibrację czujnika prędkości.

### Programowanie użytkownika

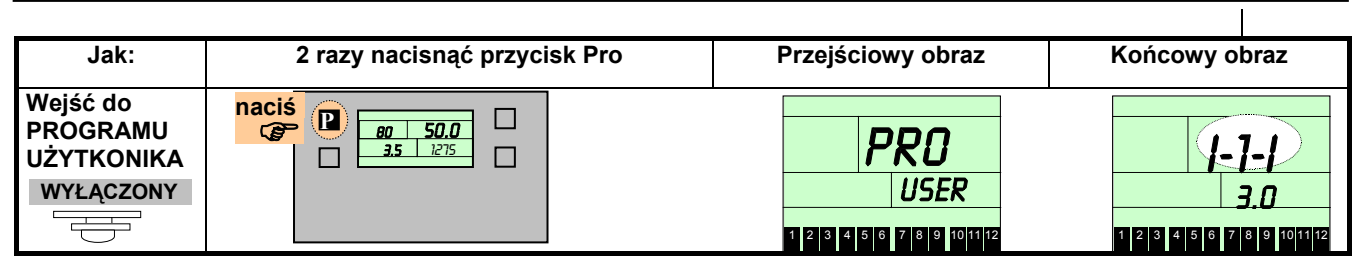

| Parametr                                                                   | Wyświetlacz                                                                                                    | Opis                                                                                                    |  |
|----------------------------------------------------------------------------|----------------------------------------------------------------------------------------------------|----------------------------------------------------------------------------------------------------|--|
| 1.                                                                         |                                                                                                    | Aktualizowany parametr miga: użyj przycisku 🕂 i 🗖 dla wybrania                                                                                                    |  |
| Dawka cieczy<br>i preferowane<br>ciśnienie.<br>Programowa<br>nie wstępne - | Р.<br>7<br>Вак 214 ЦНа<br>5.6 ктор<br>1 2 3 4 5 5 2 8 9 1011 12                                                                                                    | wartości jaka ma być zaprogramowana. Przez przyciskanie Ru uzyskuje się<br>dostęp do kolejnych możliwych do zmiany parametrów. Na tym poziomie<br>oprogramowanie komputera pozwala symulować wartości parametrów dawki,<br>ciśnienia, prędkości i względem siebie i rozstawy rzędów w odpowiedniej<br>kwaterze - można np. wstępnie zaprogramować dawkę cieczy na hektar w<br>oparciu o rozmiar i liczbę czynnych rozpylaczy, ich tabelaryczne wartości<br>natężenia wypływu przy przewidywanym ciśnieniu.<br>Patrz także krok 6 i 7 PROGRAMOWANIA SYSTEMOWEGO. |  |
| kalkulacja                                                                 |                                                                                                    | Przycisk 🔶 pozwala wprowadzić zmianę gęstości cieczy- z lub bez "D"                                                                                                    |  |
| parametrów<br>opryskiwacza                                                 |                                                                                                    | Przy wciśnięciu przycisku ↔ dostępna jest zmiana gęstości cieczy - jeśli nie<br>jest wyświetlona literka "D" to opryskiwanie odbywa cieczą o zbliżonych<br>własnościach do wody. Przy wyświetlonej literce "D" opryskiwanie może<br>odbywać się cieczą o gęstości takiej jaką zaprogramujmy.<br><b>Uwaga (dotyczy wersji z przepływomierzem):</b> Przy wciśnięciu zielonego<br>przycisku i przytrzymaniu 3 s można wykonać auto-kalibrację rozpylaczy.                                                                                                    |  |
| 2.<br>Wybór dawki                                                          | 9 <sub>BAR</sub> 120                                                                                                    | Symbol L/Ha miga; przyciskiem + i - można wprowadzić dawkę cieczy.                                                                                                    |  |
| L/Ha                                                                       | <b>J.O</b> Km/h<br><b>1</b> 2 3 4 5 6 7 8 9 101112                                                                                                    | r rzyciski – pozwała wprowadzie zinianę gęstości cieczy- z tub bez – D                                                                                                    |  |
| 3.<br>Jakie ciśnienie?<br>Kalkulacja krok<br>po kroku<br>DAD               | Pice         Pice         Pice <th< th=""><th>Symbol BAR miga; można wprowadzić optymalną wartość ciśnienia dla<br/>danego rozmiaru rozpylaczy i sprawdzić czy odpowiada nam prędkość jazdy<br/>Kalkulacja krok po kroku jest dobrym sposobem wybrania optymalnego<br/>ciśnienia dla zaaplikowania zadanej dawki cieczy.</th></th<> | Symbol BAR miga; można wprowadzić optymalną wartość ciśnienia dla<br>danego rozmiaru rozpylaczy i sprawdzić czy odpowiada nam prędkość jazdy<br>Kalkulacja krok po kroku jest dobrym sposobem wybrania optymalnego<br>ciśnienia dla zaaplikowania zadanej dawki cieczy.                                                                                                    |  |
| BAR                                                                        |                                                                                                    | Province pozwara wprowadzie zmianę gęstości cieczy- z lub bez D                                                                                                    |  |
| 4.<br>Jaka prędkość<br>?<br>Kalkulacja krok<br>po kroku<br>Km/h            | P. 120 L/Ha<br>2.9 Km/h<br>11 2 5 K 5 6 12 8 9 101112                                                                                                    | Symbol Km/H miga; można wprowadzić konkretną wartość prędkości i<br>sprawdzić jak się zmienią pozostałe parametry - ciśnienie lub dawka.<br>Przy kalkulacji prędkości należy uwzględnić czy wydajność pompy jest<br>wystarczająca, dla osiągnięcia zamierzonej dawki, przy wybranej<br>prędkości.<br>Przycisk ↔ pozwala wprowadzić zmianę gęstości cieczy- bez "D"                                                                                                    |  |

| Gęstość<br>cieczy                                            |                                                            |                                                                                                    |
|--------------------------------------------------------------|------------------------------------------------------------|----------------------------------------------------------------------------------------------------|
| 1.<br>Dostosowani<br>e gęstości<br>cieczy<br>Włączone<br>"D" | D<br>7.28                                                  | Wszystkie obliczenia przeprowadzane przez komputer są dokonywane<br>dla wartości równej gęstości wody. Zmiana tej wartości odbywa się za<br>pomocą przycisku 	 lub 	 . Potrzeba taka zazwyczaj występuje przy<br>stosowaniu dużych koncentracji nawozów - rzadziej środków ochrony roślin.<br>Przycisk ↔ pozwala wprowadzić zmianę gęstości cieczy- z "D" |
| 2.<br>Dostosowani<br>e gęstości<br>Wyłączone<br>"D"          | 5<br>BAR 6.5 L/Ha<br>3.6 Km/h<br>1 2 3 4 5 5 7 8 9 10[1]12 | Przycisk ⇔ pozwala wprowadzić zmianę gęstości cieczy- z "D"                                                                                                    |

### Alarmy

| Typ-alarmu                                       | Wyświetlacz                                                              | Opis                                                                                                    | Szukanie błędu                                                                                                    |
|--------------------------------------------------|--------------------------------------------------------------------------|----------------------------------------------------------------------------------------------------|----------------------------------------------------------------------------------------------------|
| Alarm -<br>dawkowania                            | 2.5 ERR UH<br>Bar ERR UH<br>8.6 km/h 1034 Ha<br>1 2 3 4 56 7 8 9 1011 12 | Znak (L/Ha) miga i pokazuje "ERR", jeżeli<br>występuje niezgodność (dłużej niż 6 sekund)<br>pomiędzy dawką zaprogramowaną a<br>rzeczywistym wydatkiem cieczy wynosi więcej<br>niż 10% .<br>Alarm ten informuje użytkownika o<br>występującym <b>problemie</b> z pompą, systemem<br>instalacji lub błędem w programowaniu. | Sprawdzić wydajność i<br>ciśnienie pompy, sprawdzić<br>system instalacji i wszystkie<br>kroki programowania<br>wpływające na regulację<br>dawki cieczy.                                                                            |
| <u>Brak ciśnienia</u><br>Alarm<br>Ciśnieniomierz | Err Bar<br>B.5 Km/h 1034 Ha<br>1 2 3 4 5 6 7 8 9 101112                  | Jeżeli wyświetlacz pokazuje ciśnienie 0 lub<br>wartość kalibracyjna ciśnienia jest poniżej<br>(4mA), wyświetla się <b>"Err" w miejscu</b><br>ciśnienia jednocześnie w miejscu<br>zaprogramowanej dawki ukazuje się 0,0.                                                                                                   | Sprawdzić sensor ciśnienia i<br>połączenia kablowe.<br><b>Uwaga:</b> ponieważ<br>automatyczna regulacja jest<br>zatrzymana, zaleca się<br>ręczne (manuell mode)<br>ustawienie ciśnienia celem<br>przeprowadzenia dalszych<br>prób. |
| Nie dotyczy Wulka                                | ina                                                                      |                                                                                                    |                                                                                                    |
| Brak<br>przepływu<br>Alarm<br>Przepływomierz     | 0 <sub>Bar</sub> 0.0<br>8.6 Km/h 1250 Ha<br>1 2 3 4 5 6 7 8 9 101112     | <b>"Znak Turbinki" miga</b> , dawka spada na <u>0.0, jeżeli</u><br>komputer nie otrzymuje żadnych impulsów od<br>przepływomierza; alarm ten wskazuje na błędy w<br>funkcjonowaniu przepływomierza, w połączeniach<br>kablowych lub w systemie dopływu cieczy.                                                             | Sprawdzić przepływomierz ,<br>połączenia kablowe i system<br>cieczowy.                                                                                                    |

Uwaga: w zależności od sytuacji różne alarmy mogą wystąpić jednocześnie!

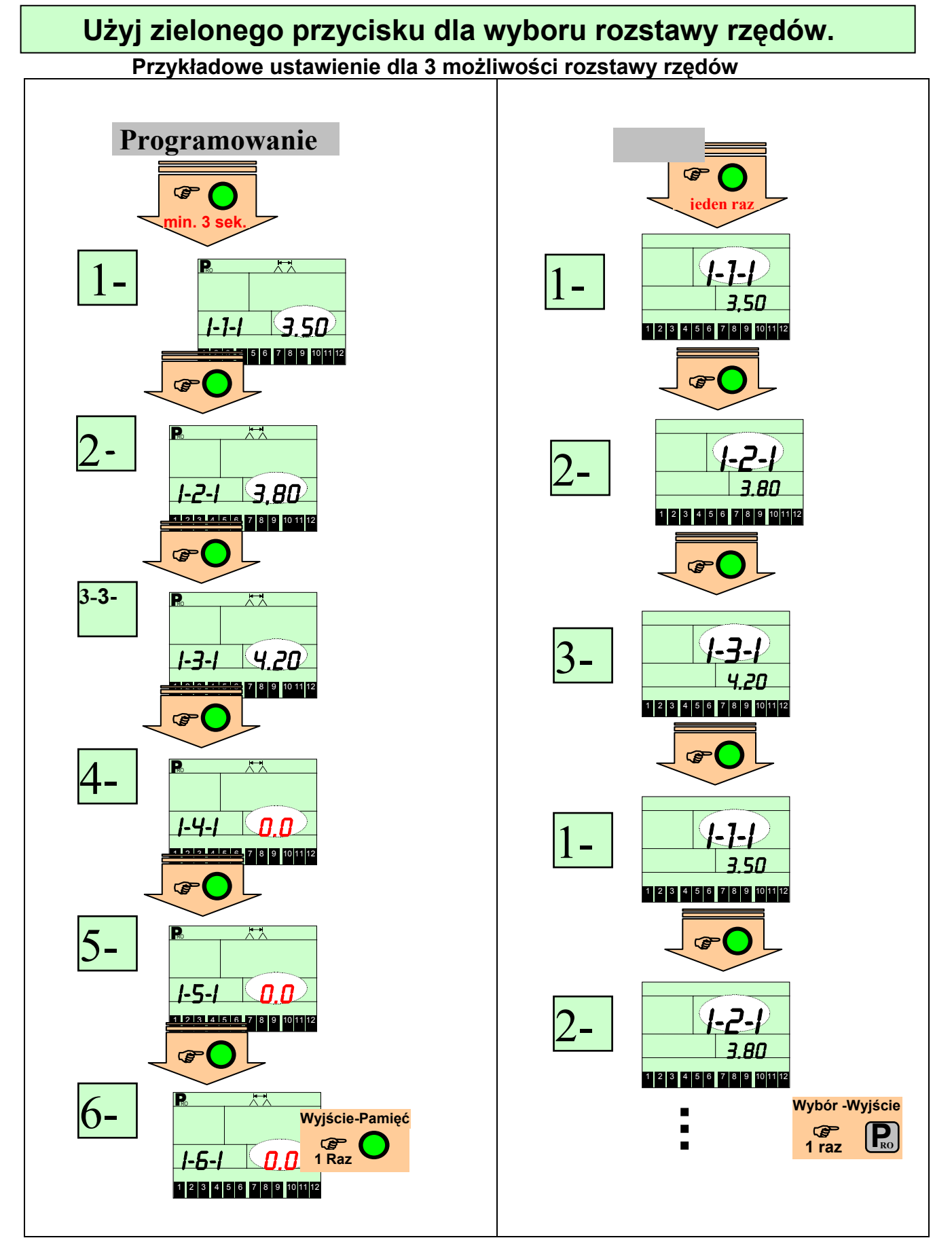

"0' wprowadza się na wolne warianty - numer 4, 5, 6

Wówczas rozstawy w pozycji 4,5,6 są pomijane

### Alarmy

| Typ-alarmu                                       | Wyświetlacz                                                              | Opis                                                                                                    | Szukanie błędu                                                                                                    |
|--------------------------------------------------|--------------------------------------------------------------------------|----------------------------------------------------------------------------------------------------|----------------------------------------------------------------------------------------------------|
| Alarm -<br>dawkowania                            | 2.5 ERR UH<br>Bar ERR UH<br>8.6 km/h 1034 Ha<br>1 2 3 4 56 7 8 9 1011 12 | Znak (L/Ha) miga i pokazuje "ERR", jeżeli<br>występuje niezgodność (dłużej niż 6 sekund)<br>pomiędzy dawką zaprogramowaną a<br>rzeczywistym wydatkiem cieczy wynosi więcej<br>niż 10% .<br>Alarm ten informuje użytkownika o<br>występującym <b>problemie</b> z pompą, systemem<br>instalacji lub błędem w programowaniu. | Sprawdzić wydajność i<br>ciśnienie pompy, sprawdzić<br>system instalacji i wszystkie<br>kroki programowania<br>wpływające na regulację<br>dawki cieczy.                                                                            |
| <u>Brak ciśnienia</u><br>Alarm<br>Ciśnieniomierz | Err Bar<br>B.5 Km/h 1034 Ha<br>1 2 3 4 5 6 7 8 9 101112                  | Jeżeli wyświetlacz pokazuje ciśnienie 0 lub<br>wartość kalibracyjna ciśnienia jest poniżej<br>(4mA), wyświetla się <b>"Err" w miejscu</b><br>ciśnienia jednocześnie w miejscu<br>zaprogramowanej dawki ukazuje się 0,0.                                                                                                   | Sprawdzić sensor ciśnienia i<br>połączenia kablowe.<br><b>Uwaga:</b> ponieważ<br>automatyczna regulacja jest<br>zatrzymana, zaleca się<br>ręczne (manuell mode)<br>ustawienie ciśnienia celem<br>przeprowadzenia dalszych<br>prób. |
| Nie dotyczy Wulka                                | na                                                                       |                                                                                                    |                                                                                                    |
| Brak<br>przepływu<br>Alarm<br>Przepływomierz     | O <sub>Bar</sub> O.O<br>8.6 Km/h 1250 Ha<br>1 2 3 4 5 6 7 8 9 1011 12    | <b>"Znak Turbinki" miga</b> , dawka spada na <u>0.0, jeżeli</u><br>komputer nie otrzymuje żadnych impulsów od<br>przepływomierza; alarm ten wskazuje na błędy w<br>funkcjonowaniu przepływomierza, w połączeniach<br>kablowych lub w systemie dopływu cieczy.                                                             | Sprawdzić przepływomierz ,<br>połączenia kablowe i system<br>cieczowy.                                                                                                    |

Uwaga: w zależności od sytuacji różne alarmy mogą wystąpić jednocześnie!